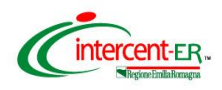

## SATER - SISTEMA PER GLI ACQUISTI TELEMATICI DELL'EMILIA-ROMAGNA NUOVE FUNZIONALITÀ

(18 aprile 2025)

| FUNZIONE                                                   | DESCRIZIONE                                                                                                    |
|------------------------------------------------------------|----------------------------------------------------------------------------------------------------|
| FVOE<br>-<br>Visibilità ed operatività                     | L'accesso alla funzionalità "Fascicolo Virtuale" dell'Operatore<br>Economico è attivo per gli utenti cui è assegnato il nuovo profilo<br>"FVOE". Il profilo "FVOE" è stato assegnato automaticamente a<br>tutti i PI, RUP RDO, RUP PDG.<br>Inoltre, ciascun utente può visualizzare e gestire le richieste di<br>accesso relative alle gare in cui è coinvolto in qualità di RUP<br>Appaltante, RUP Proponente o di utente con ruolo "Bando/Inviti"<br>nella sezione "Riferimenti" della procedura. |
| Procedura di<br>gara/bandi/inviti<br>-                     | Nelle procedure di gara, nella sezione "Testata", è disponibile la lista degli Enti Proponenti in cui occorre indicare tutti gli enti titolari dell'appalto e i relativi centri di costo.                                                                                                    |
| Enti Proponenti multipli                                   |                                                                                                    |
| Procedura di gara                                          | Nelle procedure di gara create in fase di "Nuova Procedura" e<br>nella "Testata" del documento viene visualizzato il nuovo campo<br>"Settore". Il campo prevede i valori "Ordinario" e "Speciale" nel                                                                                                    |
| Modifiche alla selezione<br>del campo Settore              | caso di procedura negoziata e affidamento diretto. In tutti gli altri<br>casi, il campo viene impostato con il valore "Ordinario" non<br>modificabile.                                                                                                    |
| Procedura di gara<br>-<br>Gestione Includi/Escludi         | Per la selezione dei lotti nei documenti di "Avviso di aggiudicazione", "Scheda di non aggiudicazione" ed "Esito definitivo" è stato sostituito il menu Includi/Escludi ed i relativi comandi con la possibilità di selezione multipla (check box). È ora possibile selezionare tutti i lotti. Anche dopo l'invio del documento l'evidenza dei lotti inclusi nella comunicazione è data dalla presenza della spunta.                                                                                |
| Affidamento diretto<br>senza negoziazione<br>-             | Negli affidamenti diretti senza negoziazione (schede AD3, AD2_25 o AD4), nella sezione "Aggiudicatario", i campi Ruolo Operatore Economico e Avvalimento non sono editabili e sono                                                                                                    |
| Informazioni Ruolo<br>Operatore Economico e<br>Avvalimento | valorizzati rispettivamente con "Operatore Economico monosoggettivo" e "no". Tali informazioni vengono inoltre inviate nella corrispondente scheda PCP.                                                                                                    |
| Affidamenti diretti <<br>5.000 €<br>-                      | Negli affidamenti diretti con e senza negoziazione di importo<br>inferiore a 5.000,00 € (AD5), nell'area "Informazioni sull'invio"<br>(della sezione "Interoperabilità" nel caso degli affidamenti diretti                                                                                                    |
| Link ai Documenti di<br>gara                               | con negoziazione), il campo Indirizzo dei documenti di gara, non<br>obbligatorio, non è più valorizzato automaticamente dal sistema,<br>ma può essere valorizzato dall'utente.                                                                                                    |

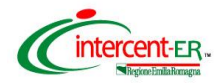

| FUNZIONE                                                                 | DESCRIZIONE                                                                                                    |
|--------------------------------------------------------------------------|----------------------------------------------------------------------------------------------------|
| Richiesta di preventivo<br>-<br>Eliminazione<br>interoperabilità con PCP | <ul> <li>In "Richiesta di preventivo", è stata eliminata l'interoperabilità con PCP, pertanto non si acquisisce il CIG. Nel dettaglio, nella compilazione "Nuova Procedura" nella funzione "Procedure di gara &gt;&gt; Avvisi-Bandi-Inviti", a seguito del comando "Crea Gara", non viene individuata automaticamente la scheda PCP, nella toolbar dei comandi non è più presente il menu "Gestione PCP" né sono più presenti le sezioni "Interoperabilità" e "Cronologia PCP".</li> <li>Coerentemente, nell'ambito della procedura di aggiudicazione, poiché non è prevista l'aggiudicazione, nel menu "Comunicazioni" non è disponibile la funzione "Agg. Def. Partecipanti" e pertanto la richiesta di preventivo resterà nello Stato "Aggiudicazione proposta".</li> <li>Inoltre, nel documento relativo alla procedura di aggiudicazione, non sono presenti: <ul> <li>i campi Stato scheda PCP e Scheda PCP;</li> <li>i comandi "Trasferisci PDA" e "Gestione PCP";</li> </ul> </li> </ul> |
| Contratto<br>-<br>Trasferimento Contratto                                | Nei contratti, a seguito dell'invio al fornitore, il comando<br>"Trasferisci Contratto" è stato disabilitato.<br>A seguito della stipula del contratto, il trasferimento si esegue da<br>modulo "Esecuzione" tramite la funzione "Trasferisci<br>Affidamento".                                                                                                    |
| Rettifica Convenzione<br>-<br>Modifica dell'oggetto                      | Nelle Convenzioni, mediante la funzione "Funzioni >> Rettifica",<br>è possibile modificare l'oggetto della Convenzione, indicando il<br>nuovo testo nel campo (non obbligatorio) "Nuovo Oggetto<br>Convenzione".<br>A seguito del clic sul comando "Invia" presente sul documento di<br>rettifica, il campo "Oggetto Convenzione completa" presente nella<br>sezione "Testata" della convenzione viene aggiornato con il testo<br>modificato.                                                                                                    |

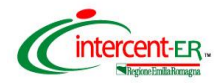

| FUNZIONE                                                                                         | DESCRIZIONE                                                                                                    |
|--------------------------------------------------------------------------------------------------|----------------------------------------------------------------------------------------------------|
| Ordinativo di Fornitura,<br>Contratto e Convenzione<br>Date di stipula,<br>decorrenza e scadenza | <ul> <li>Negli Ordinativi di fornitura, è stato inserito il nuovo campo "Data Stipula Ordinativo". Il campo Data Inizio Ordinativo è stato rinominato in Data Decorrenza Ordinativo. Entrambi i campi devono essere compilati dall'utente (è consentito inserire una data antecedente alla data odierna).</li> <li>La Data Scadenza Ordinativo, nei casi previsti dalle regole della Convenzione, viene calcolata dal sistema sulla base del valore indicato nel campo Data decorrenza Ordinativo.</li> <li>Coerentemente alle modifiche effettuate, sono state adeguate le informazioni riportate nella scheda SC1 (sottoscrizione del contratto). Nel dettaglio: <ul> <li>in "dataDecorrenza" viene riportato il valore presente nel campo Data Decorrenza Ordinativo con orario impostato alle "08:00";</li> <li>in "dataStipula" viene riportato il valore presente nel campo Data Scadenza Ordinativo con orario impostato alle "08:00";</li> <li>in "dataStipula" viene riportato il valore presente nel campo Data Stipula Ordinativo con orario impostato alle "08:00".</li> </ul> </li> <li>Nei Contratti, è stato inserito il nuovo campo obbligatorio "Data Decorrenza Contratto". Coerentemente alle modifiche effettuate, sono state adeguate le informazioni riportate nella scheda SC1 (sottoscrizione del contratto). Nel dettaglio: <ul> <li>in "dataDecorrenza" viene riportato il valore presente nel campo Data Decorrenza Contratto con orario impostato alle "08:00".</li> </ul> </li> <li>Nei Contratti, è stato inserito il nuovo campo obbligatorio "Data Decorrenza Contratto con orario impostato alle "08:00".</li> <li>in "dataScadenza" viene riportato il valore presente nel campo Data Decorrenza Contratto con orario impostato alle "08:00".</li> <li>in "dataScadenza" viene riportato il valore presente nel campo Data Scadenza Contratto con orario impostato alle "08:00".</li> </ul> <li>Nel Contratti, correnza 'viene riportato il valore presente nel campo Data Scadenza Contratto con orario impostato alle "08:00".</li> <li>in "dataScadenza" viene riportato il valore</li> |